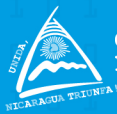

obierno de Reconciliación Unidad Nacional Pueblo, Presidente

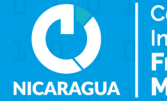

Centro Nacional de Innovación y Tecnología Francisco "El Chele" Moreno

### INSTRUCTIVO RECISTRO DE USUARIO Y CREACIÓN DE EQUIPOS Anockathon/> 20 Niconopol 23

Proceso para registrar una cuenta en Hackathon

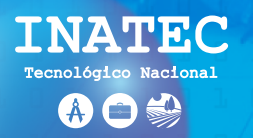

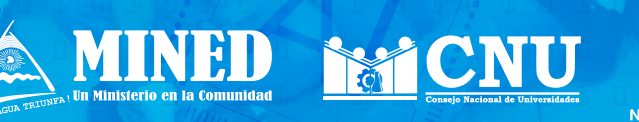

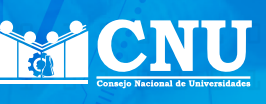

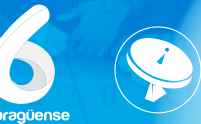

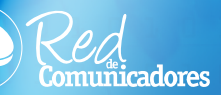

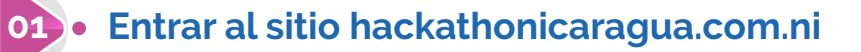

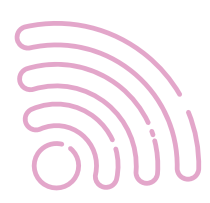

02 • Ir a menú => Área Personal, hacer Clic en el botón registrarse o ingresar a hackathonicaragua.com.ni/registro

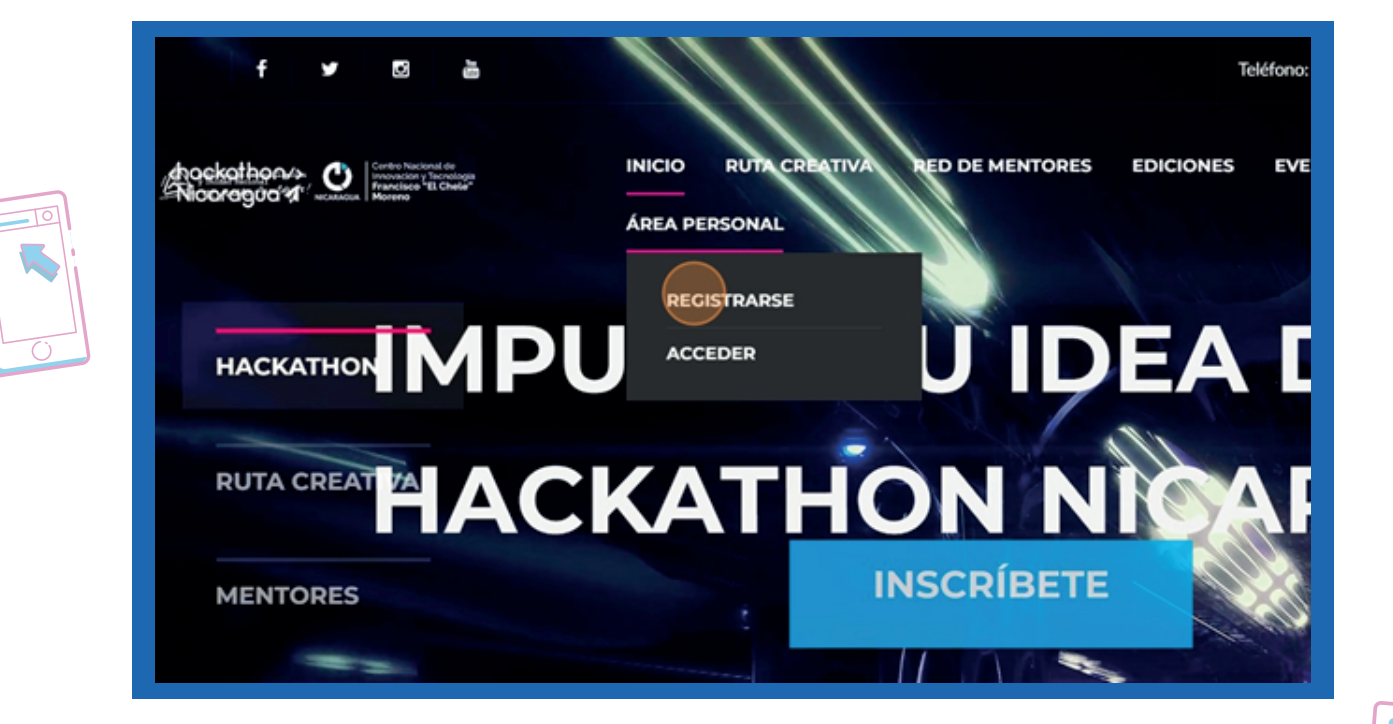

03.

En este paso, deberás subir una foto de perfil para tu cuenta de Hackathon Nicaragua, haz clic en el botón "seleccionar archivo" para buscar la foto en tu computadora o dispositivo móvil.

|   | Anackathon/><br>Nicoregue | NECARAGEAN Control Nacional de<br>Introvación y Tecnolog<br>Prancisco *El Chelo<br>Moreno |                                                      | RUTA CREATIVA                             | RED DE MENTORES | EDICIONES | EVE |
|---|---------------------------|-------------------------------------------------------------------------------------------|------------------------------------------------------|-------------------------------------------|-----------------|-----------|-----|
| 6 |                           |                                                                                           | ÁREA PI<br>Foto de perfil<br>Seleccionar archivo Sir | CI<br>ERSONAL<br>n archivos seleccionados | rea una cuen    | ta        |     |
|   |                           |                                                                                           | Nombres                                              |                                           | Apellidos       |           |     |
|   |                           |                                                                                           | Correo Electrónico                                   |                                           | Teléfono        |           |     |

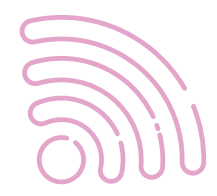

#### • Haz Clic en el campo "Nombres" para escribir tus nombres

| · · · · · · · · · · · · · · · · · · · |                                                    |                          |
|---------------------------------------|----------------------------------------------------|--------------------------|
|                                       | <b>Crea una</b><br>ÁREA PERSONAL<br>Foto de perfil | a cuenta                 |
|                                       | Seleccionar archivo WhatsApp Image11.29.05 AM.jpeg |                          |
|                                       |                                                    |                          |
|                                       | Nombres                                            | Apellidos                |
|                                       | Correo Electrónico                                 | Teléfono                 |
|                                       |                                                    |                          |
|                                       | Sevo                                               | Departamento / Municipio |

• Haz clic en el campo "Apellidos" para escribir tus apellidos

|   | <br>Crea una<br>Área personal<br>Foto de perfil<br>Seleccionar archivo WhatsApp Image11.29.05 AM.jpeg | a cuenta                 |           |
|---|----------------------------------------------------------------------------------------------------|--------------------------|-----------|
|   | Nombres                                                                                               | Apellidos                |           |
| 2 | Correo Electrónico                                                                                    | Teléfono                 | $\square$ |
|   | Seve                                                                                                  | Departamento / Municipio |           |

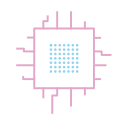

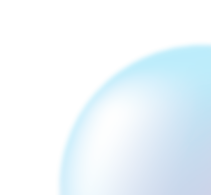

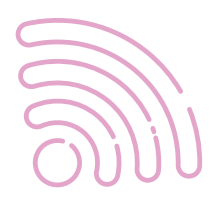

#### • Haz clic en el campo "Correo Electrónico" para escribir tu correo electrónico.

|  | Foto de perfil                                     |                          |
|--|----------------------------------------------------|--------------------------|
|  | Seleccionar archivo WhatsApp Image11.29.05 AM.jpeg |                          |
|  |                                                    |                          |
|  |                                                    |                          |
|  | Fenia María                                        | Rodríguez Blandón        |
|  |                                                    |                          |
|  |                                                    |                          |
|  | Correo Electrónico                                 | Teléfono                 |
|  |                                                    |                          |
|  |                                                    |                          |
|  |                                                    |                          |
|  | Sexo 👻                                             | Departamento / Municipio |
|  |                                                    |                          |
|  |                                                    |                          |

Nota: Escribe bien tu correo electrónico, este no se podrá modificar posterior.

Haz clic en el campo "Teléfono" para escribir tu número de teléfono, recuerda que estaremos llamando a este número, asegúrate de escribirlo correctamente.

07)•

| Foto de perfil                               |                       |  |
|----------------------------------------------|-----------------------|--|
| Seleccionar archivo WhatsApp Image11.29.05 / | AM.jpeg               |  |
| Fenia María                                  | Rodríguez Blandón<br> |  |
| feniablandon@hotmail.com <br>                | Teletono              |  |
|                                              |                       |  |

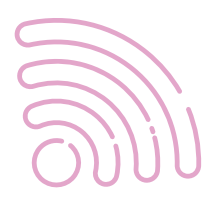

#### • Haz clic en "Sexo" y selecciona hombre o mujer

|   | ÁREA PERSONAL            |            |                  |                      |
|---|--------------------------|------------|------------------|----------------------|
|   | feniablandon@hotmail.com |            | 8735-6435        |                      |
|   |                          |            |                  |                      |
| _ | Sexo                     | · ·        | Departamento / M | unicipio             |
|   |                          |            |                  |                      |
| 0 | Perfil profesional       |            |                  |                      |
|   |                          |            |                  |                      |
|   | Nombre de Usuario        | Contraseña |                  | Confirmar Contraseña |

#### 09•

#### Haz clic "Departamento / Municipio" y selecciona donde vives actualmente.

|       | il.com     | 8735-6435                                  |           |
|-------|------------|--------------------------------------------|-----------|
|       |            | Devertemente (Maridate                     |           |
|       | · · · ·    | cara Carazo / Diriamba                     |           |
|       |            | Carazo / Dolores<br>León / El Jicaral      | $\square$ |
| ,<br> | Contraseña | Carazo / Jinotepe<br>Carazo / La Conquista |           |

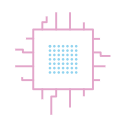

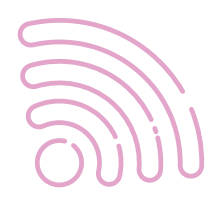

#### Si tu profesión o carrera no se encuentra en este listado, selecciona la opción "otro"

|  | Perfil profesional |            |                      |
|--|--------------------|------------|----------------------|
|  | Desarrollo         |            |                      |
|  | Diseño             |            |                      |
|  | Marketing          |            |                      |
|  | Comunicación       |            |                      |
|  | Otro               |            |                      |
|  | Perfil profesional |            |                      |
|  | Ŭ                  |            |                      |
|  |                    |            |                      |
|  | Nombre de Usuario  | Contraseña | Confirmar Contraseña |
|  |                    |            |                      |

 Haz clic en "Nombre de Usuario" y escribe el usuario que estarás utilizando en la plataforma web de Hackathon Nicaragua. Recuerda que debe ser único.

|  | Mujer<br>Comunicación | ✓ Carazo / Diriamb | a             |        |
|--|-----------------------|--------------------|---------------|--------|
|  | Nombre de Usuario     | Contraseña         | Confirmar Con | $\sim$ |
|  |                       | No soy un robot    |               |        |

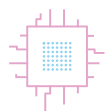

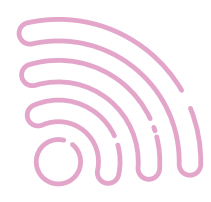

 Haz clic en el campo "Contraseña" y escribe una contraseña con 8 caracteres mínimos, asegúrate de guardar esta contraseña, será la que utilizarás para iniciar sesión en la plataforma web de Hackathon Nicaragua.

| Mujer           | <ul> <li>Carazo / Diriamb</li> </ul> | a 🗸 🗸                |
|-----------------|--------------------------------------|----------------------|
|                 |                                      |                      |
| Comunicación    |                                      | •                    |
|                 |                                      |                      |
| feniamaria <br> | Contraseña                           | Confirmar Contraseña |
|                 |                                      |                      |
|                 |                                      |                      |
|                 | No soy un robot                      |                      |
|                 | TAL                                  |                      |

 Haz clic en el espacio "Confirmar Contraseña" y vuelve a escribir la contraseña con 8 caracteres mínimos, asegúrate de guardar esta contraseña ingresada en el paso anterior.

| ✓ Carazo / Diriamba ✓         |  |
|-------------------------------|--|
| •••••••• Confirmar Contraseña |  |
| No soy un robot               |  |

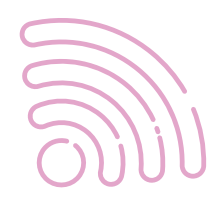

• Haz clic en el campo blanco, e ingresa el texto de color verde. Recuerda diferenciar el número cero: "0" y la letra "O".

|    |                                                                                                    | _      |
|----|----------------------------------------------------------------------------------------------------|--------|
|    |                                                                                                    |        |
|    | No soy un robot                                                                                                |        |
|    | IzNqT                                                                                                    |        |
|    | Nuevo captcha                                                                                                  |        |
|    | Ingrese el código generado (Requerido)                                                                         |        |
|    |                                                                                                    |        |
|    | RECISTRARSE                                                                                                    |        |
| 15 | Finalmente, haz clic en el botón "REGISTRARSE", para guardar.                                                  |        |
|    |                                                                                                    |        |
|    | Nuevo captcha                                                                                                  |        |
|    | Ingrese el código generado (Requerido)                                                                         |        |
|    | IzNqT                                                                                                    |        |
|    |                                                                                                    | $\sim$ |
|    | RECISTRARSE                                                                                                    |        |
|    | ¿Ya tienes una cuenta? Inicia sesión                                                                           |        |
|    |                                                                                                    |        |
|    |                                                                                                    |        |
|    | Nota: Cada integrante del equipo deberá crear una cuenta antes de continuar al proceso de creación del equipo. |        |

#### **PROCESO DE REGISTRO DE EQUIPOS**

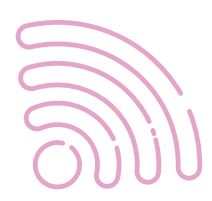

 Sí eres el coordinador de equipo haz clic en "SOLICITAR ACCESO" para la creación de tu equipo Hackathon.

| GUARDAR                                              |
|------------------------------------------------------|
| Solicita acceso a la creación de tu Equipo Hackathon |
|                                                      |

| INICIO | RUTA CREATIVA        | RED DE MENTORES                             | EDICIONES            | EVENTOS | BLOG | NOTICIAS | CONTACT |  |
|--------|----------------------|---------------------------------------------|----------------------|---------|------|----------|---------|--|
| FEN    |                      | Acceso a creación de equipo                 |                      | ×       |      |          |         |  |
|        | ¿Está seguro que des | ea realizar la solicitud de acce<br>equipo? | eso a la creación de |         |      |          |         |  |
|        |                      |                                             | Aceptar Ca           | ncelar  |      |          |         |  |
|        |                      |                                             |                      |         |      |          |         |  |
|        |                      |                                             |                      |         |      |          |         |  |
|        | Solicita acces       | o a la creación de tu Equip                 | oo Hackathon         |         |      |          |         |  |
|        |                      | SOLICITAR ACCESO                            |                      |         |      |          |         |  |

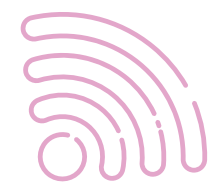

 Clic en "CREAR", recuerda que posterior a crear tu equipo debes agregar a los participantes mediante los diferentes métodos disponibles, y estos ya deben haberse registrado en el sitio hackathonicaragua.edu.ni/registro

|    | GUARDAR                                                                                                    |  |
|----|----------------------------------------------------------------------------------------------------|--|
|    | Crea tu equipo de Hackathon Nicaragua<br>Recuerda que posterior a crear tu equipo debes agregar a los participantes mediante los diferentes métodos diponib<br>CREAR |  |
| 19 | Ingresa el nombre del equipo                                                                                                    |  |

| Active the former and the second second seco |                        | ED DE MENTORES EDICIONES EV                  |        |
|----------------------------------------------------------------------------------------------------|------------------------|----------------------------------------------|--------|
| Confirme puerte opinioarchi                                                                                                    | Crear equipo Hackathor | n                                            |        |
|                                                                                                    | Nombre del equipo      | Procedencia                                  | $\sim$ |
|                                                                                                    | Seleccione             | <ul> <li>Seleccione</li> <li>Zono</li> </ul> |        |
| Recubrica qu                                                                                                    | Seleccione             | ∠ona<br>✓ Seleccione<br>——                   |        |
|                                                                                                    |                        |                                              |        |

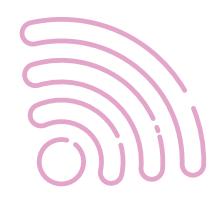

#### 20 • Selecciona el departamento al que representa tu equipo

| Configure cueso controsocia | Crear equipo Hackathon                |                           |
|-----------------------------|---------------------------------------|---------------------------|
|                             | Nombre del equipo<br>Los Nicaraguaj   |                           |
|                             | Departamento<br>Seleccione ~          | Procedencia<br>Seleccione |
| Requerda que                | Nombre de Procedencia<br>Seleccione ~ | Zona<br>Seleccione        |
|                             |                                       |                           |

• Clic en procedencia para seleccionar tu Universidad, Centro Tecnológico, Centro Educativo, Institución o Empresa.

|  | Crear equipo Hackat                                                                                  | hon |                                                 |          |  |   |
|--|----------------------------------------------------------------------------------------------------|-----|-------------------------------------------------|----------|--|---|
|  | Nombre del equipo<br>Los Nicaragua<br>Departamento<br>Managua<br>Nombre de Procedencia<br>Seleccione |     | Procedencia<br>Seleccione<br>Zona<br>Seleccione | ~        |  | 9 |
|  |                                                                                                    | GUA | ARDAR                                           | CANCELAR |  |   |

ᡃ᠇ᡓ᠇᠇ᡗ

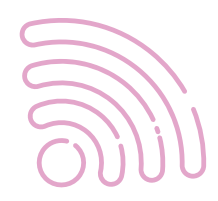

#### 22 • Clic en "Nombre de Procedencia" para seleccionar tu sede.

|              | Nombre del equipo<br>Los Nicaragua |    |             |          |
|--------------|------------------------------------|----|-------------|----------|
|              | Departamento                       |    | Procedencia |          |
|              | Managua                            |    | INATEC      | ~        |
|              | Nombre de Procedencia              |    | Zona        |          |
| Requerts qui | Seleccione                         |    | Seleccione  | ~        |
|              |                                    |    |             |          |
|              |                                    |    |             |          |
|              |                                    | CL | JARDAR      | CANCELAR |
|              |                                    |    |             |          |

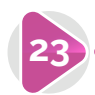

(

 $\tau_{T} + \tau_{T}$ 

#### **23** • Escribe si perteneces a Zona Rural o Urbana.

| Departamento Procedencia<br>Managua VINATEC V<br>Nombre de Procedencia Zona |  |
|-----------------------------------------------------------------------------|--|
|                                                                             |  |
| GUARDAR CANCELAR                                                            |  |

**24** • Clic "GUARDAR" para registrar tu equipo.

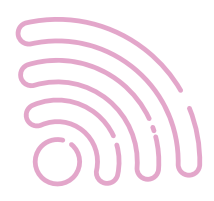

|               | Nombre del equipo<br>Los Nicaragua                                            |                                                                                                    |                                                                                                    |                                                                                                    |                                                                                                    |                                                                                                    |
|---------------|-------------------------------------------------------------------------------|----------------------------------------------------------------------------------------------------|----------------------------------------------------------------------------------------------------|----------------------------------------------------------------------------------------------------|----------------------------------------------------------------------------------------------------|----------------------------------------------------------------------------------------------------|
| esser da eque | Departamento<br>Managua<br>Nombre de Procedencia<br>CENTRO TECNOLÓGICO MANUEI |                                                                                                    | Procedencia<br>INATEC<br>Zona<br>Urbana                                                                                 |                                                                                                    |                                                                                                    | or dependence.                                                                                                    |
|               |                                                                               | GU                                                                                                    | ARDAR                                                                                                    | CANCELAR                                                                                                    |                                                                                                    |                                                                                                    |
|               | a er et e que                                                                 | Nombre del equipo<br>Los Nicaragua<br>Departamento<br>Managua<br>Nombre de Procedencia<br>CENTRO TECNOLÓGICO MANUE | Nombre del equipo<br>Los Nicaragua<br>Departamento<br>Managua ~<br>Nombre de Procedencia<br>CENTRO TECNOLÓGICO MANUEI ~ | Nombre del equipo   Los Nicaragua   Departamento   Managua   Managua   Mombre de Procedencia   Zona   CENTRO TECNOLÓGICO MANUEl   Virbana | Nombre del equipo   Los Nicaragua   Departamento   Managua   Managua   Mombre de Procedencia   Centro TECNOLÓGICO MANUEl   Urbana | Nombre del equipo   Los Nicaragua   Departamento   Managua   Managua   Mombre de Procedencia   CENTRO TECNOLÓGICO MANUEI   Urbana |

Agrega participantes al equipo, recuerda que ellos ya deben 25• haberse registrado en el sitio hackathonicaragua.edu.ni/registro

| CUARDAR                                                                       |  |
|-------------------------------------------------------------------------------|--|
| Agregar participantes al equipo: Los Nicaragua<br>Participantes: 1<br>ACRECAR |  |
|                                                                               |  |

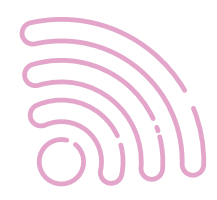

• Clic en "Ingrese el correo electrónico del usuario a invitar", asegúrate de escribir correctamente el correo

|                           |                                   |                                                | EDICIONES EVENT |
|---------------------------|-----------------------------------|------------------------------------------------|-----------------|
| Certifictor distances and | Correo electrónico de             | e usuario a invitar                            |                 |
|                           | ingrese el correo electrónico del | usuario a invitar                              |                 |
|                           |                                   |                                                |                 |
|                           |                                   | ENVIAR                                         | CANCELAR        |
|                           | Ayropar.ukrt                      | kipientes al equipor bas N<br>Participantes: 1 | carajus.        |
|                           |                                   |                                                | IDANTES         |

• Clic en "ENVIAR", el usuario invitado deberá aceptar la solicitud desde su perfil en el sitio web hackathonicaragua.com.ni/ perfil, así estará siendo parte del equipo

| kevinmejiaiq@gmail.com |  |
|------------------------|--|
| ENVIAR CANCELAR        |  |
| ACREGAR                |  |

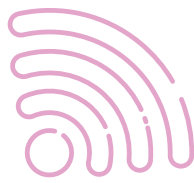

 Cada integrante del equipo deberá aceptar la solicitud a formar parte del equipo. El coordinador del equipo podrá visualizar los integrantes que ya aceptaron la solicitud haciendo clic en "VER PARTICIPANTES

| GUARDAR                                                            |
|--------------------------------------------------------------------|
| Agregar participantes al equipo: Los Nicaragua<br>Participantes: 2 |
|                                                                    |

Actualiza fotos, tallas de camisas, cédulas y procedencia de tus integrantes. Asegúrate que los datos sean correctos.

29)

|    | digekalkonvs<br>Allocragoo'd' -<br>Continen | Miemb | ros del equipo <u>Lo</u> | os Nicaragu   | REATIVA RED I        | DE MENTORES | EDICIONES   | EV            |
|----|---------------------------------------------|-------|--------------------------|---------------|----------------------|-------------|-------------|---------------|
|    |                                             | Foto  | Actualizar Foto          | Nombre        | Talla de<br>camiseta | Cédula      | Procedencia | Nomt<br>proce |
| j) |                                             |       | Seleccionar archivo Si   | Fenia María R | Seleccione I: v      |             | Procedenc ~ | - (           |
|    |                                             |       | Seleccionar archivo Si   | Kevin Antonic |                      | 001-070702  | Procedenc v | -             |
|    |                                             |       |                          |               |                      |             |             |               |

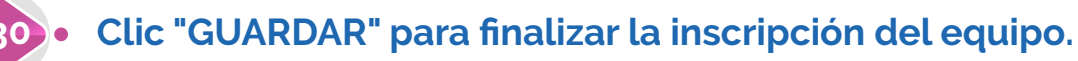

|   | Ta<br>ca | illa de<br>imiseta |   | Cédula   | Proceder | ncia | Nombre de procedencia |   | Detaile nombre<br>de procedencia |   |
|---|----------|--------------------|---|----------|----------|------|-----------------------|---|----------------------------------|---|
| 1 |          | 1                  | ~ | 241-2006 | INATEC   | ~    | CENTRO TECNOLÓGICO D  | ~ |                                  |   |
| 0 | s<br>    |                    |   | 001-0707 |          |      | CENTRO TECNOLÓGICO D  |   |                                  |   |
|   |          |                    |   |          |          |      | CUARDAR               |   | CANCELAR                         | ] |

# khackathon/> Nicaragua 4

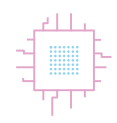

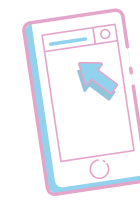

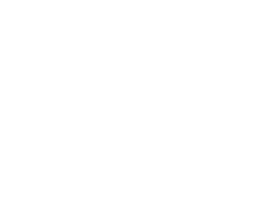

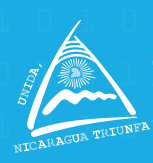

Gobierno de Reconciliación y Unidad Nacional GI Pueblo, Presidente!

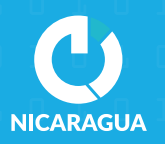

Centro Nacional de Innovación y Tecnología Francisco "El Chele" Moreno

## Anockathon Anockathon

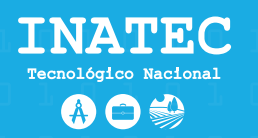

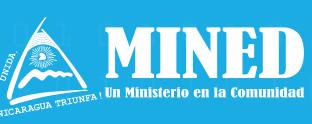

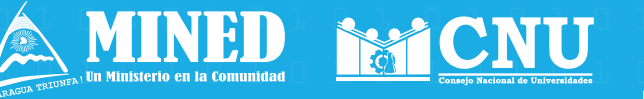

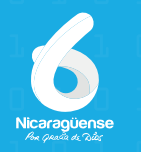

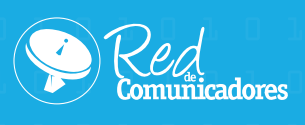